## Passo a passo

Protocolo online

1º) 1º Acesse o site da Prefeitura Municipal de Pouso Alegre e clique AUTOATENDIMENTO

## https://pousoalegre.mg.gov.br

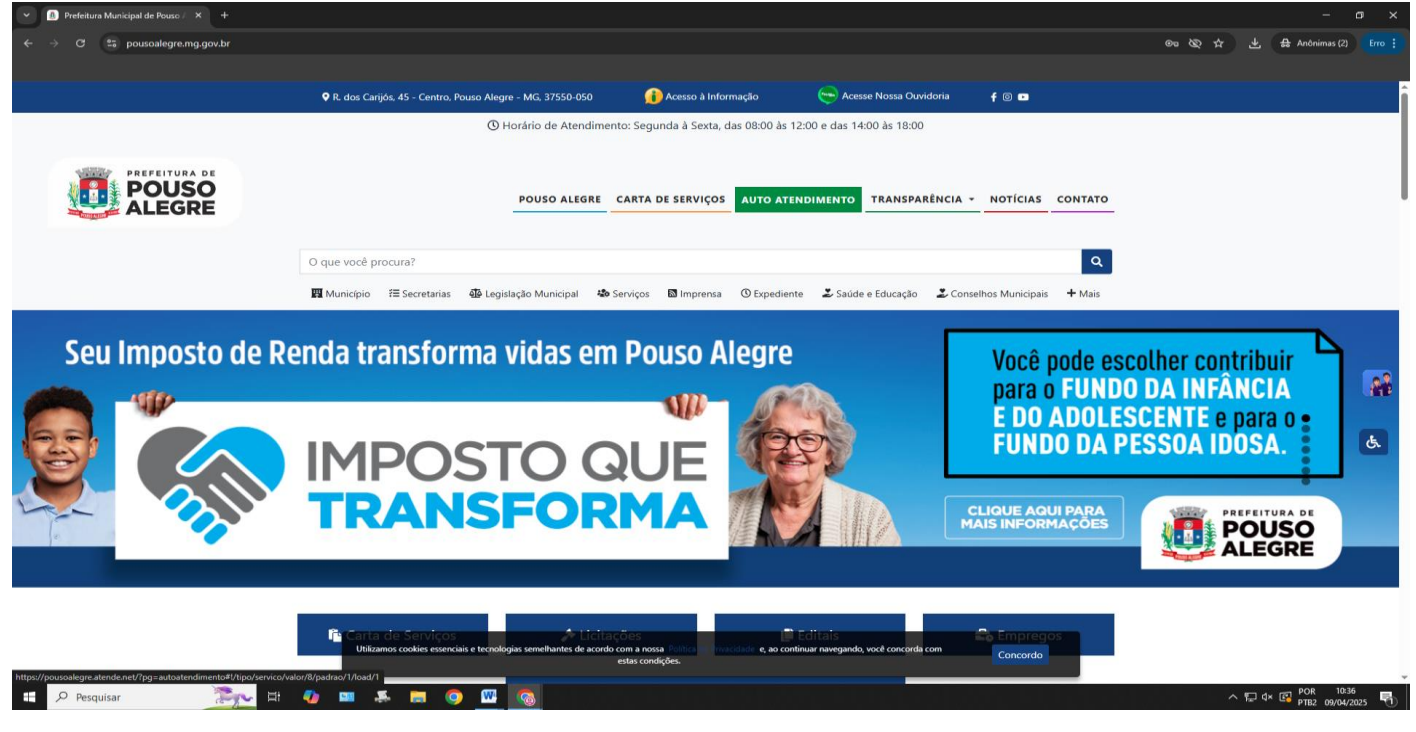

2º) Faça a busca na lupa ou vá em CIDADÃO, Alvará Especial - Posturas

| S WhatsApp   Mensagens e ligaç: ×   S WhatsApp ×                                                                                                    |                                                                                                  |                                                                                                    |                                           |
|----------------------------------------------------------------------------------------------------|--------------------------------------------------------------------------------------------------|----------------------------------------------------------------------------------------------------|-------------------------------------------|
|                                                                                                    | is-especiais-para-eventos-publicos-fiscalizacao-de-posturas                                      |                                                                                                    | 역 🕸 🛧 😃 🖨 Anônimas (2) 🛛 Erro 🗄           |
|                                                                                                    |                                                                                                  |                                                                                                    |                                           |
| Portal da Transpar                                                                                                    | ância Portal do Cidadão                                                                          | A A- A- A- (b) CADASTRE-SE                                                                                                    | LOGIN +)                                  |
|                                                                                                    | O DE POUSO ALEGRE                                                                                | Rose stad                                                                                                    | $\rightarrow$                             |
|                                                                                                    |                                                                                                  | Resultados para " <b>alvara e</b>                                                                                                | εμ <sup>.</sup> ×                         |
| Avara da Car<br>Avara da Car<br>Haronacia ha<br>Cara da Dan<br>Cara da Dan<br>                                                                                                    | Nora - Construção<br>Nara da Osara Mara,<br>- Folhaeta<br>- Folhaeta<br>- Folhaeta<br>- Folhaeta |                                                                                                    |                                           |
| E devide Transvoord<br>Franz aansak<br>Tha Landowed<br>The Contract And<br>Other Contract And<br>Other Contract And<br>The Contract And<br>The Con | et Latingdes                                                                                     | at e gostaria de utilizar a calçada para colocar mesas e cadeiras. É possivel?                                                   |                                           |
|                                                                                                    | VOIM                                                                                             |                                                                                                    |                                           |
|                                                                                                    | Acesso Rápido                                                                                    |                                                                                                    |                                           |
|                                                                                                    | Processos em Tram<br>Consulte seus protoco                                                       | tração<br>105 TRANSPORTE DE PACIENTES<br>Serviços ambatatorisis dentro do Município<br>Clique açul para preencher o formulatirol |                                           |
| •                                                                                                    | Transporte de pacientes (TFD).<br>Formulário para transporte de pacientes (TFC                   | )                                                                                                    |                                           |
| <u>C</u>                                                                                                    |                                                                                                  |                                                                                                    |                                           |
| https://poussalegre.atende.net/autoatendimento/servicos/e-alvara-especial-posturas       #     Pesquisar       H     M                                                                                                    | <b>—</b> • • •                                                                                   |                                                                                                    | ^ 12 4× 13 POR 11:08<br>PTB2 09/04/2025 ₹ |

## 3º) Clique em Solicitar

| 💌 🧕 WhatsApp   Mensagens e ligaqi 🗙 🛛 🧕 WhatsApp | × 🔥 Autoatendimento - MUNICÍPIO              | × 🔥 Autoatendimento - MUNICÍPIC ×   🔥 Autoatendimento - MUNIC                                                                                                    | CÍPIC ×   +                                                                                                    | - a x                         |
|--------------------------------------------------|----------------------------------------------|----------------------------------------------------------------------------------------------------|----------------------------------------------------------------------------------------------------|-------------------------------|
| ← → C 😁 pousoalegre.atende.net/autoatendimento   | /servicos/e-alvara-especial-posturas         |                                                                                                    |                                                                                                    | ९ 🗞 🕁 🛃 Anônimas (2) 🛛 Erro 🗄 |
|                                                  |                                              |                                                                                                    |                                                                                                    |                               |
|                                                  | Portal da Transparência Portal do Cidadão    |                                                                                                    | 🗚 A- A+ 🎲 🛞 CADASTRE-SE LOGIN+)                                                                                    |                               |
|                                                  | MUNICÍPIO DE POUSO ALEGRE<br>autoatendimento |                                                                                                    | O que você precisa? (CTRL+SHIFT+F) Q                                                                               |                               |
|                                                  | A Cidadão Contabilidade Empresa Forne        | ecedores Imobiliária Servidor Público Vigilância                                                                                                    |                                                                                                    |                               |
|                                                  | SERVIÇOS DESTAQUE                            | <ul> <li>&gt; Serviços &gt; Alvará Especial - Posturas</li> <li>Alvará Especial - Posturas 15</li> <li>Como solicitar:</li> <li>Onde Encontrar:</li> <li>Perguntas Frequentes:</li> <li>Tenho um estabelecimiento comercial e postaria de utilizar a calçada para o statemente</li> </ul> | colocer mesas e cadeiras É possivei?                                                                               |                               |
|                                                  | Ac                                           | votar                                                                                                    |                                                                                                    |                               |
|                                                  |                                              | Processos em Tramitação<br>Consulte seus protocolos                                                                                                    | TRANSPORTE DE PACIENTES<br>Serviços ambulatoriais dentro do Município<br>Clique aquí para preencher o formuldiriol |                               |
| 6<br><u>C</u>                                    |                                              | Transporte de pacientes (TFD).<br>romuláro para transporte da pacientes (TFD).                                                                                                    |                                                                                                    |                               |
| 🕂 🔎 Pesquisar 🛛 🎘 🖽 🥊                            | , 💷 🐥 📻 🧿 🚾 🗞                                | 3                                                                                                    |                                                                                                    | ^ 및 q× 🕞 POR 11:09            |

4º) Preencha as informações solicitadas abaixo, anexe os documentos necessários e ao final clique em Confirmar

| 💌 💿 WhatsApp   Mensagens e ligaç: 🗙   😰 WhatsApp        | X Autoatendimento - MUNICÍPIO X                         | \Lambda Autoatendimento - MUNICÍPIO 🗙   \Lambda Autoatendimento - MUNICÍPIO 🗙   🕂                                                                                                    | - a ×                           |
|---------------------------------------------------------|---------------------------------------------------------|----------------------------------------------------------------------------------------------------|---------------------------------|
| ← → C 😄 pousoalegre.atende.net/autoatendimento/servicos | /e-alvara-especial-posturas/detalhar/1                  |                                                                                                    | 이 🗞 ☆ 🛃 🖨 Anônimas (2) 🛛 Erro 🗄 |
|                                                         |                                                         |                                                                                                    |                                 |
|                                                         | Portal da Transpanência Portal do Cidadão               | A A- A+ 🎒 🚯 CADASTRE-SE LOGIN+]                                                                                                    |                                 |
|                                                         |                                                         | 🛱 Alvará Especial – Posturas 🖒                                                                                                    |                                 |
|                                                         | Consulta de Dicitações > Consulta de Processo Digital > | * Campos Obrigatórios                                                                                                    |                                 |
|                                                         | Recadestramento                                         | None do Calcitente *                                                                                                    |                                 |
|                                                         | Consulta e Autonticidade da Certidão                    | Email *                                                                                                    |                                 |
|                                                         | Envíar Proposta de Licitações                           | Contato * ()                                                                                                    |                                 |
|                                                         | TEL-RURAL >                                             | GF/ORJ                                                                                                    |                                 |
|                                                         | ITBI CARTA DE DATA                                      | Endereço *                                                                                                    |                                 |
|                                                         | IPTU - Isenção                                          | UF* Selector V Cidade * Selectore                                                                                                    |                                 |
|                                                         | Emissão do Comprovante de Rendime.                      | Descrição da Solicitação * ENDEREÇO.<br>ASSUNTO                                                                                                    |                                 |
|                                                         | Infraestrutura Urbana e Serviços Públi                  |                                                                                                    |                                 |
|                                                         | Hevisial de Lançamento                                  |                                                                                                    |                                 |
|                                                         |                                                         | Anexos                                                                                                    |                                 |
|                                                         |                                                         | Documentos Obrigatórios                                                                                                    |                                 |
|                                                         |                                                         |                                                                                                    |                                 |
|                                                         |                                                         | Ordanientos Opcionais     Ordan de CNIP (caso de persoa lurídica)     Osco                                                                                                    |                                 |
|                                                         |                                                         | 00 🕓 Copia do ultimo alvara de funcionamento, se aplicavel. Busco                                                                                                    |                                 |
|                                                         |                                                         | 205 🖏 Copia do CPF e RG se for pessoa fisica. Duaca                                                                                                    |                                 |
|                                                         |                                                         | 40 🕓 Comprovente de residencia atualizado - PF (máximo 30 días) Busca                                                                                                    |                                 |
|                                                         |                                                         | 39 RG e CPF do responsavel pelo evento Buso                                                                                                    |                                 |
|                                                         |                                                         | 327 Documento expedido pelo Corpo de Bombeiros (Declaração para Evento de Risco Minir Bunca                                                                                                    |                                 |
|                                                         |                                                         | 229 Coença as Secretaria Municipal de l'antitio - SMI I : tiomente em caso de unitalgadiri      220 Ceclaractio assinada pelos monadores "Abalvo-Assinado" (somente em caso de interdi)      220 |                                 |
|                                                         |                                                         | Declaração do proprietário sobre o estado de conservação e uso dois) brinquedois) 0 Bas                                                                                                    |                                 |
|                                                         | <u> </u>                                                | Outros Documentos                                                                                                    |                                 |
|                                                         |                                                         | Detrop Documentos                                                                                                    |                                 |
| <b>A</b>                                                |                                                         | Suscer                                                                                                    |                                 |
|                                                         |                                                         |                                                                                                    |                                 |
|                                                         |                                                         |                                                                                                    |                                 |
|                                                         |                                                         | Confirmar Limpar                                                                                                    | POR 11:09                       |
| Pesquisar                                               |                                                         |                                                                                                    | ^ 9 J QR 🛂 PTB2 09/04/2025 📆    |

Será emitido um número de protocolo ao qual o requerente deverá acompanhar o andamento